☆カタログポケットの使い方☆ ブラウザから見る場合・・・

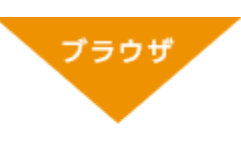

容量を気にせず手軽にコンテンツを楽しめます。 もちろんパソコンでも利用できます。

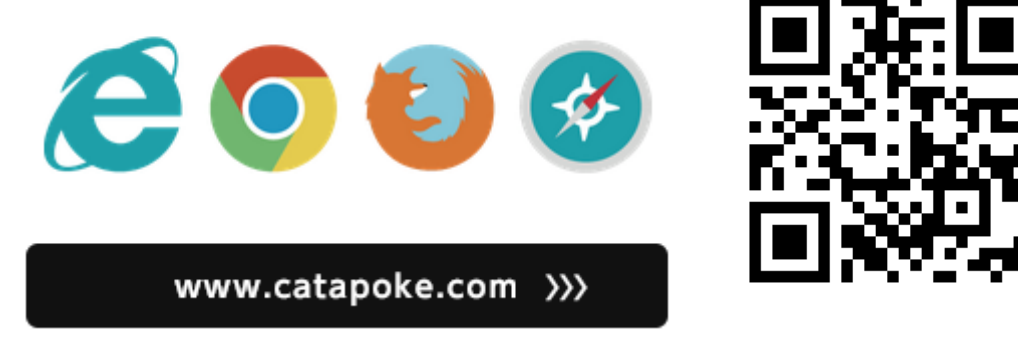

・「トップページ」の上部に「人気」と表示されています。

・「人気」と表示された横の「▼」を押します。

・下の方に、「検索」と出てきますので、そこを押します。

・「Yao」と入力し、「Q」マークを押します。

・八尾市の市政だよりが出てきます。見たいものを押します。

・「対応言語」というところに、言葉を選ぶことができます。好きな言語を押します。

・「閲覧する」を押します。